附件2

## 110至111年度新北市數位學習推動計畫

110年度數位學習創新教案設計

| 服務學校  | 新北市新莊區思賢國民小學           | 設計者    | 尤曉梅         |
|-------|------------------------|--------|-------------|
| 領域/科目 | 自然、資訊、英文、閱讀            | 實施年級   | 五年級         |
| 單元名稱  | 為校園植物發聲                | 總節數    | 共九節,360分鐘   |
| 行動載具  | □Android 系統 □Chrome 系統 | iOS 系統 | □Windows 系統 |
| 作業系統  |                        |        |             |
|       |                        |        |             |

## 設計依據

課程開端起於校門口旁「最熟悉的陌生人」—芳香萬壽菊,它就在思賢學子每天上下學 必經的路途上,默默守護著大家,卻是不被注意甚至照護的。直至一天學生對於老師在觀察 那株植物時,無意詢問起:「老師,那一叢草有甚麼特別的?您在看什麼啊?」於是「為(校 園植物)發聲」的專題導向課程應運而生。

延續本校資訊融入教學之校本課程主題:SI-Eco School 思賢 i-Eco 生態雙語課程,利用 平板將自然領域、英語領域、藝術領域、資訊和閱讀進行整合,規劃專題導向學習課程(PBL) --SI-Eco School 思賢 i-Eco 生態雙語課程 2.0。

帶領學生從原本自然課的學習內容再深入研究,不僅以校園作為學生學習的真實情境場 域,且連結其他跨域學習活動,透過多元的途徑豐富學生的學習經驗,並以提升校內同學對 校園植物的關懷意識,作為學習任務,收集更豐富的校園植物資訊,以逐步建置思賢校園植 物資訊庫。

是以本課程為期一學年度進行設計,以「為(校園植物)發聲」的專題導向解說任務, 搭配平板、數位平台與資源,作為學生紀錄及尋找資料獲得解答的方式,以深化學生思考能 力,引發探究的動機,朝向引出同學對校園植物關懷意識的目標,進行問題解決的自主學習 歷程。

|    |            | tc-III-1 能就所蒐集的數據或資  |    | 自 -E-A2        |
|----|------------|----------------------|----|----------------|
|    | 68 93 + -9 | 料,進行簡單的記錄與分類,並依      | 核心 | 能運用好奇心及想像能力,從  |
|    |            | 據習得的知識,思考資料的正確       |    | 觀察、閱讀、思考所得的資訊  |
|    |            | 性及辨别他人資訊與事實的差        |    | 或數據中,提出適合科學探究  |
|    |            | <b>異</b> 。           |    | 的問題或解釋資料,並能依據  |
|    |            | tr-Ⅲ-1 能將自己及他人所觀察、   |    | 已知的科學知識、科學概念及  |
| 學習 |            | 記錄的自然現象與習得的知識互       |    | 探索科學的方法去想像可能   |
| 重點 | 字首衣况       | 相連結,察覺彼此間的關係,並提      | 素養 | 發生的事情,以及理解科學事  |
|    |            | 出自己的想法及知道與他人的差       |    | 實會有不同的論點、證據或解  |
|    |            | 異。                   |    | 釋方式。           |
|    |            | po-III-1 能從學習活動、日常經驗 |    | <b>自</b> -E-B2 |
|    |            | 及科技運用、自然環境、書刊及網      |    | 能了解科技及媒體的運用方   |
|    |            | 路媒體等察覺問題。            |    | 式,並從學習活動、日常經驗  |
|    |            | ai-Ⅲ-3 參與合作學習並與同儕    |    | 及科技運用、自然環境、書刊  |

|                                                        |                                                        | 有良好的互動經驗,享受學習科                     | 及網路媒體等,察覺問題或獲  |  |  |  |
|--------------------------------------------------------|--------------------------------------------------------|------------------------------------|----------------|--|--|--|
|                                                        |                                                        | 學的樂趣。                              | 得有助於探究的資訊。     |  |  |  |
|                                                        |                                                        | 國5-Ⅱ-10 透過大量閱讀,體會                  | <b>自</b> -E-C1 |  |  |  |
|                                                        |                                                        | 閱讀的樂趣。                             | 培養愛護自然、珍愛生命、惜  |  |  |  |
|                                                        |                                                        | INc-Ⅲ-1 生活及探究中常用的测                 | 取資源的關懷心與行動力。   |  |  |  |
|                                                        |                                                        | 量工具和方法。                            | 國 -E-B2        |  |  |  |
|                                                        |                                                        | INb-Ⅲ-7植物各部位的構造和所                  | 理解網際網路和資訊科技對   |  |  |  |
|                                                        |                                                        | 具有的功能有關,有些植物產生                     | 學習的重要性,藉以擴展語文  |  |  |  |
|                                                        | 解羽中穴                                                   | 特化的構造以適應環境。                        | 學習的範疇,並培養審慎使用  |  |  |  |
|                                                        | 字首内谷                                                   | INb-Ⅲ-8 生物可依其形態特徵進                 | 各類資訊的能力。       |  |  |  |
|                                                        |                                                        | 行分類。                               |                |  |  |  |
|                                                        |                                                        | 國 Bc-Ⅱ-1 具邏輯、客觀、理性                 |                |  |  |  |
|                                                        |                                                        | 的說明,如科學知識、產品、環                     |                |  |  |  |
|                                                        |                                                        | 境等文本。                              |                |  |  |  |
|                                                        |                                                        | ● 環 E2 覺知生物生命的美與價值,關               | 褱動、植物的生命。      |  |  |  |
|                                                        |                                                        | ● 資 E5 使用資訊科技與他人合作產出想法與作品。         |                |  |  |  |
|                                                        | 實質內涵                                                   | ● 資 E8 認識基本的數位資源整理方法。              |                |  |  |  |
|                                                        |                                                        | ● 資 E1:認識常見的資訊系統。                  |                |  |  |  |
| 議題                                                     |                                                        | ● 閱 El1:能在一般生活情境中,懂得運用文本習得的知識解決問題。 |                |  |  |  |
| 融入                                                     |                                                        | 1. 學生能透過校園植物教材園的觀察活動,從觀察中提出自己感興趣   |                |  |  |  |
|                                                        | ~ = 1 > > >                                            | 的問題,進而觀察其生長環境,引發關懷之情。              |                |  |  |  |
|                                                        | 所融入之                                                   | 2. 學生能使用平板於植物外部形態觀察時,即時與同儕合作共同完成   |                |  |  |  |
|                                                        | 学習重點                                                   | 觀察記錄及學習筆記,亦利於之後討論時,資訊的傳輸與共享。       |                |  |  |  |
|                                                        |                                                        | 3. 學生能使用平板於圖書資訊查詢,完成書籍查詢及學習備忘錄。    |                |  |  |  |
| 與其他領域/科目                                               |                                                        | 語文領域一英文                            |                |  |  |  |
| 的連結                                                    | ī                                                      | 閱讀、資訊                              |                |  |  |  |
| 教材來源                                                   |                                                        | 1.自编教材                             |                |  |  |  |
|                                                        |                                                        | 2.圖書資訊利用教育教學綱要(2020年修定)            |                |  |  |  |
| 教學設備/資源 大屏、Ipad 平板                                     |                                                        |                                    |                |  |  |  |
| 使用軟體、數位資                                               |                                                        | 學習吧、相機、相片、檔案、備忘錄、新北校園通             |                |  |  |  |
| 源或 A                                                   | 源或 APP 內容                                              |                                    |                |  |  |  |
| 學習目標                                                   |                                                        |                                    |                |  |  |  |
| 英文                                                     |                                                        |                                    |                |  |  |  |
| 1. Can say and write English names of shapes of leaves |                                                        |                                    |                |  |  |  |
| 2. C                                                   | 2. Can differentiate shapes of leaves in school campus |                                    |                |  |  |  |
| 3. C                                                   | 3. Can categorize shapes of leaves in school campus    |                                    |                |  |  |  |
| 4. Can design a chart of leaves in school campus       |                                                        |                                    |                |  |  |  |
| 資訊                                                     |                                                        |                                    |                |  |  |  |
| 1. 能使用平板,登入學習吧 app,閱讀教師指定的教材,並能以上傳檔案的方式繳交作業。           |                                                        |                                    |                |  |  |  |
| 2. 能                                                   | 2. 能使用平板內建的相機 app,進行植物外部形態的觀察和記錄。                      |                                    |                |  |  |  |

3. 能使用平板內建的備忘錄 app,以打字或手寫的方式,建立包含照片的植物觀察筆記。

4. 能使用平板內建的 AirDrop 功能,進行將檔案或照片傳送給另位組員。 自然

- 能使用尺或文具等物品作為尺規,以較精確的方式量得植物葉子大小之數據,以作為記錄及分類的依據。
- 能藉由視覺與嗅覺的感官方式對植物進行初步觀察與分類,並從圖鑑與課本中對葉緣、 葉序及葉片大小等資訊進行比對,嘗試找出該種植物的名稱。
- 3. 能連結自然課本學過之知識, 說明芭樂與芳香萬壽菊各部位構造及其功能。

能從觀察記錄及與同學討論的筆記中,連結植物所在之生長環境,提出好奇的問題。
 圖書及線上資料庫運用

1. 能查詢館藏目錄。

2. 善用基本的資訊檢索技能並完成任務。

3. 會使用電子書和資料庫認識與應用智慧財產權。

4. 4. 能知道搜尋引擎(Google)的意義及功能。

| 教學活動設計                                                             |     |                                         |
|--------------------------------------------------------------------|-----|-----------------------------------------|
| 教學活動內容及實施方式                                                        | 時間  | 使用軟體、數位資源或 APP 內容                       |
| (英文教學)                                                             |     |                                         |
| 回顧經驗形成初步問題意識                                                       | 10' | Learnmode 學習吧                           |
| [activity 1] Puzzle matching                                       |     | Jamboard                                |
| 1. prepare 5 sets of puzzles in different kinds of leaf            |     | Wordwall                                |
| 2. give each student a piece of puzzle and have them walk          |     |                                         |
| around to find the other pieces to complete the puzzle             |     |                                         |
| 3. while students finding the pieces, they need to say "Are        |     |                                         |
| you                                                                |     |                                         |
| my friend?" or "Are you our friend?"                               | 30' |                                         |
| [activity 2] Let's observe leaves!                                 |     |                                         |
| 1. Get to know leaves                                              |     |                                         |
| (1) Students watch the first video clip kept in                    |     |                                         |
| 'Learnmode'. The video introduces the colors, sizes,               |     |                                         |
| shapes and edges of leaves. Students need to write                 |     |                                         |
| down the different shapes and edges of leaf in                     |     |                                         |
| Jamboard                                                           |     |                                         |
| https://www.youtube.com/watch?v=dX6v_SUWYIM                        |     |                                         |
| (2) Discuss students' notes                                        | 20' |                                         |
| ex. sizes/shapes - long/ short, big/ small                         |     |                                         |
| edges – straight/ spiky/ curved                                    |     |                                         |
| 2. Get to know shapes of leaves                                    |     |                                         |
| (1) students watch the second video clip kept in                   |     |                                         |
| 'Learnmode'. The video talks about different shapes                |     |                                         |
| of leaves.                                                         |     |                                         |
| <pre>https://www.youtube.com/watch?v=Uab7ysmWHHk (1:00~4:30)</pre> | 20' |                                         |
| (2) after watching this video, students do the matching            |     |                                         |
| exercise in 'Wordwall'                                             |     |                                         |
| (3) discuss students' answers                                      |     |                                         |
| [activity 3] Take pictures of plants in school campus              |     |                                         |
| 1. bring students to the campus and take pictures of leaves        |     |                                         |
| in                                                                 |     |                                         |
| different shapes                                                   |     |                                         |
|                                                                    |     |                                         |
| (資訊教學-快樂 Ipad 學習吧)                                                 |     | 學習吧課程代碼:180226(為校園植                     |
| 透過學習吧建構自學與資訊共享平台                                                   |     | 物發聲)                                    |
|                                                                    |     | https://www.learnmode.net/course/395384 |
|                                                                    | 5'  |                                         |

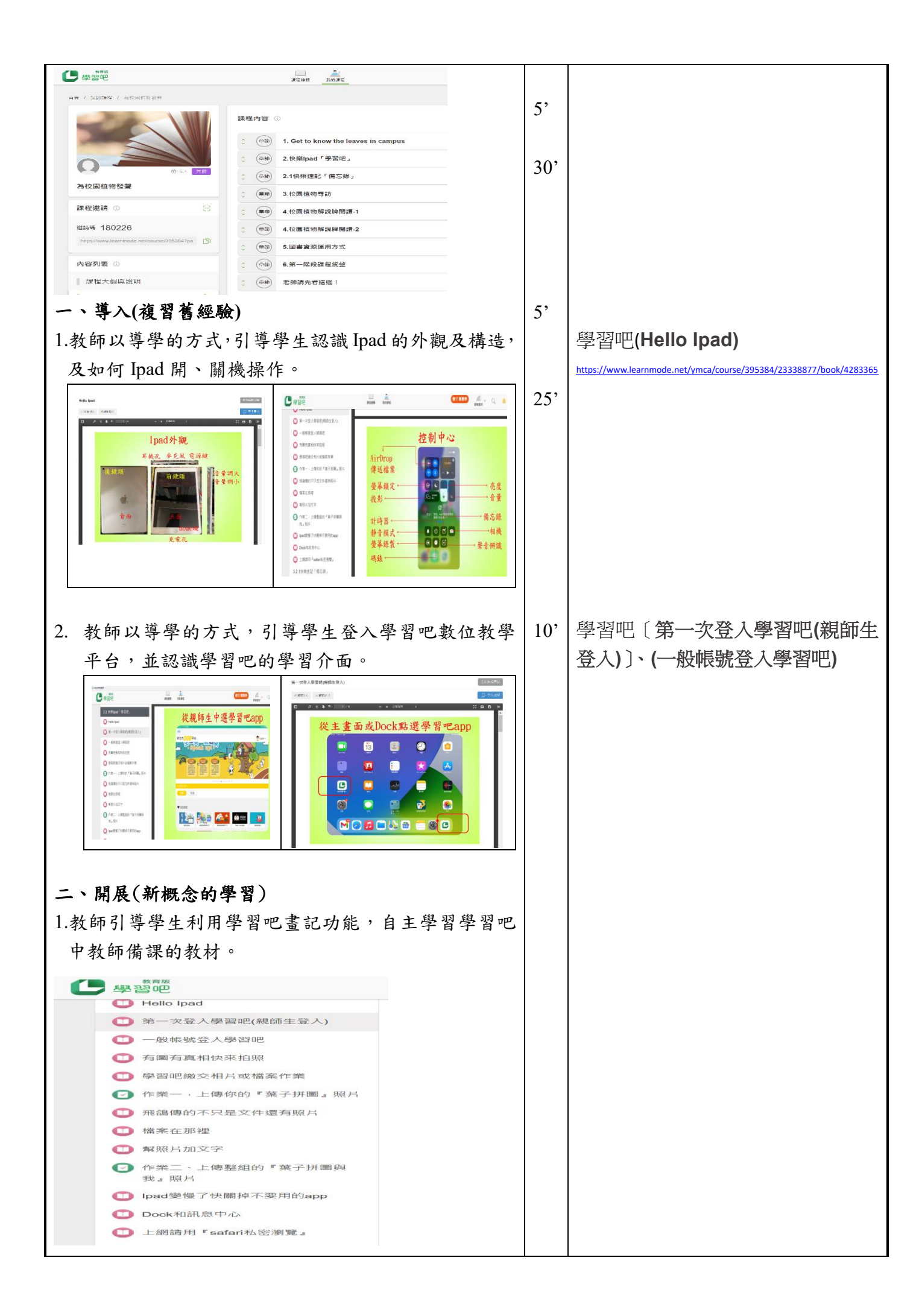

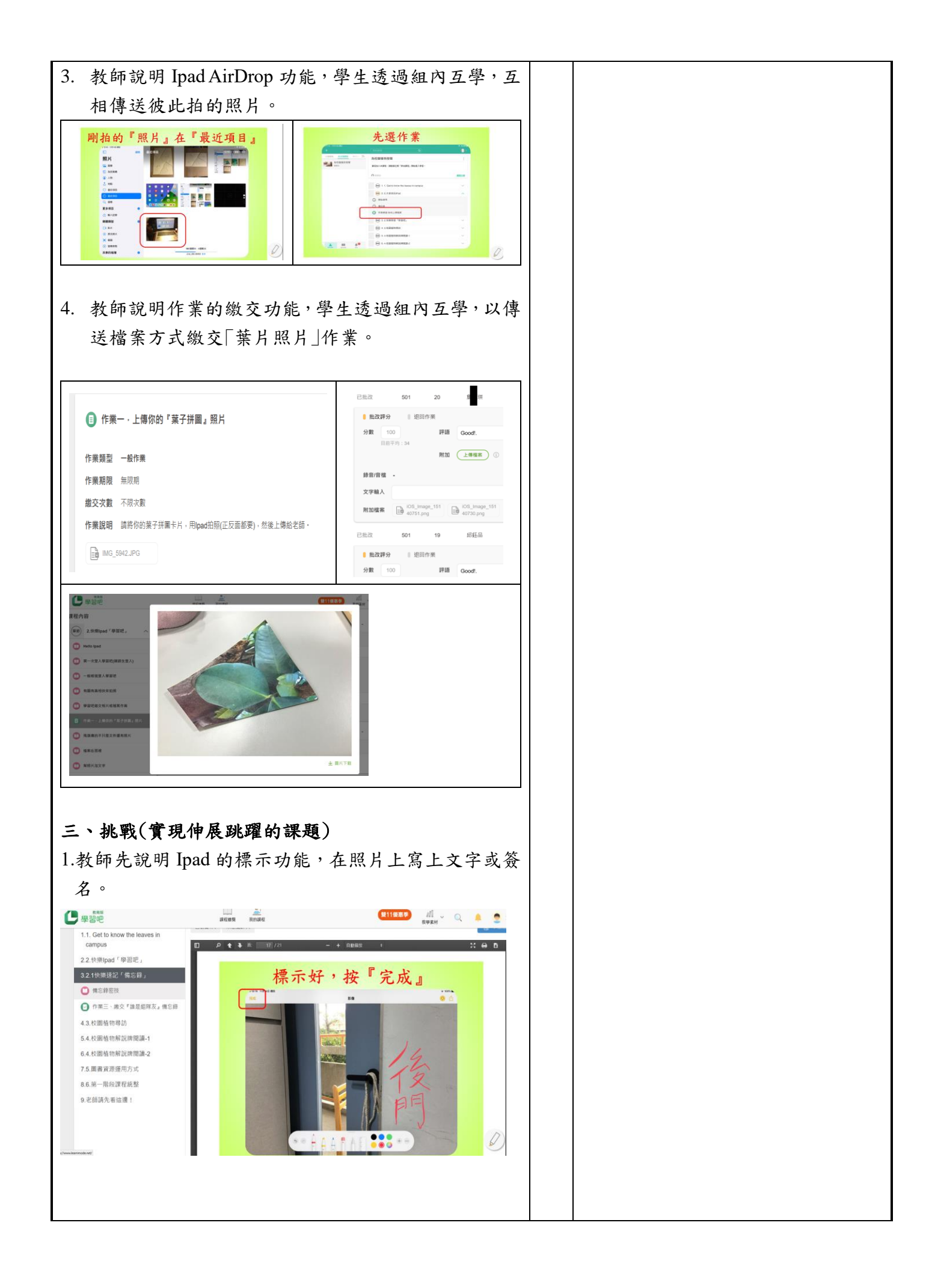

| 2.教師以導學的方式,教授「誰是組隊友」備忘錄的製作,                                                                                                    |     |               |
|----------------------------------------------------------------------------------------------------|-----|---------------|
| 學生透過小組合作,分別進行組員名單表格的建置,                                                                                                    |     |               |
| 隊名討論, 俩俩互助個人照拍攝, AirDrop 彼此個人照,                                                                                                    |     |               |
| 照片簽名,收集所有組員簽名照並插入備忘錄中。                                                                                                    |     |               |
|                                                                                                    |     |               |
|                                                                                                    |     |               |
| (198) 2.1快樂道記《儒忘録』 へ 作業預型 一般作業                                                                                                    |     |               |
|                                                                                                    |     |               |
| 中         新聞時代         新聞時代         新                                                                  |     |               |
| 3.校園植物専訪     3.校園植物専訪     4.届人和自然間約留か、可加全部開始的各名     5.以繊維的方式、「建築品額方式」の生活品種写方式、「建築品額方式」、「建築品額方式」、「建築品額方」、「建築品額方」、「加速品額方」、「加速品額方」、「加速品額方」、「加速品額方」、「加速品額方」、「加速品額方」、「加速品額方」、「加速品額方」、「加速品額方」、「加速品額方」、「加速品額方」、「加速品額方」、「加速品額方」、「加速品額方」、「加速品額方」、「加速品額方」、「加速品額方」、「加速品額方」、「加速品額方」、「加速品額方」、「加速品額方」、「加速品額」、「加速品額」、「加速品額」、「加速品額物」、「加速品額」、「加速品額」、「加加」、「加速品額」、「加速品額」、「加速品額」、「加速品額」、「加加」、「加加」、「加加」、「加加」、「加加」、「加加」、「加加」、「加                           |     |               |
|                                                                                                    |     |               |
| 2         -2         -2         -2         -2         -2         -2         -2         -2         -2         -2         -2         -2         -2         -2         -2         -2         -2         -2         -2         -2         -2         -2         -2         -2         -2         -2         -2         -2         -2         -2         -2         -2         -2         -2         -2         -2         -2         -2         -2         -2         -2         -2         -2         -2         -2         -2         -2         -2         -2         -2         -2         -2         -2         -2         -2         -2         -2         -2         -2         -2         -2         -2         -2         -2         -2         -2         -2         -2         -2         -2         -2         -2         -2         -2         -2         -2         -2         -2         -2         -2         -2         -2         -2         -2         -2         -2         -2         -2         -2         -2         -2         -2         -2         -2         -2         -2         -2         -2         -2         -2         -2                                                                                                    |     |               |
|                                                                                                    |     |               |
| 2011 2 10 0 501 13 1 0 0 · R2 / 800                                                                                                    |     |               |
| 4. 學生再以截圖的方式繳交作業。                                                                                                    |     |               |
| 下午3:19 11月22日週一                                                                                                    |     |               |
| < 檔案央 ○                                                                                                    |     |               |
| <u>2021年11月22日下午319</u><br>備忘錄<br>離是主隊友                                                                                                    |     |               |
| Q. 搜尋 隊名: 傳奇神話隊<br>小名 性名                                                                                                    |     |               |
|                                                                                                    |     |               |
|                                                                                                    |     |               |
| <b>已儲存的照片</b> 条先生 朱 桑                                                                                                    |     |               |
| 50106陳曾                                                                                                    |     |               |
|                                                                                                    |     |               |
| 四、纳社                                                                                                    |     |               |
| Ⅰ ‰~<br>Ⅰ 教師失說明如何利用 Inad 挾制中心的投影功能分享個                                                                                                    |     |               |
| 人的主击。                                                                                                    |     |               |
| ○國4上厶八宣白己約「拚旦细院去」供亡傑,與上添调                                                                                                    |     |               |
| 2.字生上百万子日乚的  非尺盘体及] 佣心球,字生返迴<br>如明舆羽仙如始供亡姓作口。                                                                                                    |     |               |
| 組间字首他組的備心球作的。<br>(回来几份上次则主从去扣留)                                                                                                    | 101 | 上尼            |
| (圖書及線上貢料庫檢索教学)                                                                                                    | 10' | 入开<br>Inad 亚哲 |
| 圖書及線上貧源作為想法產生之依據                                                                                                    |     |               |
| 活動一:校內圖書館圖書資源利用                                                                                                    |     |               |
| 1. 介紹思賢國小圖書系統                                                                                                    |     |               |
| ○ 點選檢索項目及分類                                                                                                    |     |               |
| 新北市新住区忠致的Lange                                                                                                    |     |               |
|                                                                                                    |     |               |
| D R.W         D R.M         D R.M <th< th=""><th></th><th></th></th<> |     |               |
|                                                                                                    |     |               |
|                                                                                                    |     |               |
|                                                                                                    |     |               |
|                                                                                                    |     |               |
|                                                                                                    |     |               |
|                                                                                                    |     |               |

| 2. 思賢國小館藏量及館內書籍分布介紹                                                                           |           |                |
|-----------------------------------------------------------------------------------------------|-----------|----------------|
| 3. 如何在思賢圖書館利用關鍵字找到要借類別的書籍                                                                     |           |                |
| 及櫃                                                                                            |           |                |
| 號                                                                                             |           |                |
| <complex-block><complex-block><complex-block></complex-block></complex-block></complex-block> | 5'<br>20' |                |
|                                                                                               |           |                |
| A.植物的定義?                                                                                      |           |                |
| B.植物的生態?                                                                                      |           |                |
| C.植物中的葉?                                                                                      |           | 大屏             |
| 圖1-3-2 綜合運用不同類型圖書館的實源和服務 11                                                                   | 20'       | lpad 平板<br>DDT |
| 活動二:電子書的功能與使用                                                                                 |           | 國資圖入口網站        |
| 1. 認識電子書的奧秘及優缺點                                                                               |           | 台灣雲端書庫@新北市     |
| 2. 免貨的付貨的電士書要去哪裡找?                                                                            |           |                |
| J. 颍上甲辦國貝圖借閱證。<br>1. 加何准》乘了書明改正厶。                                                             |           |                |
| 4. 如何進八電丁書服務十日。                                                                               |           |                |
| ♀電子書哪裡找                                                                                       |           |                |
| 免費的電子書服務平台                                                                                    |           |                |
|                                                                                               |           |                |
|                                                                                               |           |                |
|                                                                                               |           |                |
| 各縣市的公共圖書館幾乎有電子書借閱,小朋友可以到你們的公共圖書<br>館網站搜尋電子書喔!                                                 |           |                |
| III2-2-3 會使用電子書與資料庫 6                                                                         |           |                |
| 5. 線上閱讀新手注意事項。                                                                                |           |                |
| 6. 如何閱讀電子書。                                                                                   |           |                |
| 7. 試著借閱一本電子書閱讀,並跟同學分享心得。                                                                      | 20'       |                |
| 特別推薦台灣雲端書庫@新北市                                                                                |           |                |
| http://lib.ebookservice.tw/NT/#                                                               |           |                |
|                                                                                               | 1         |                |

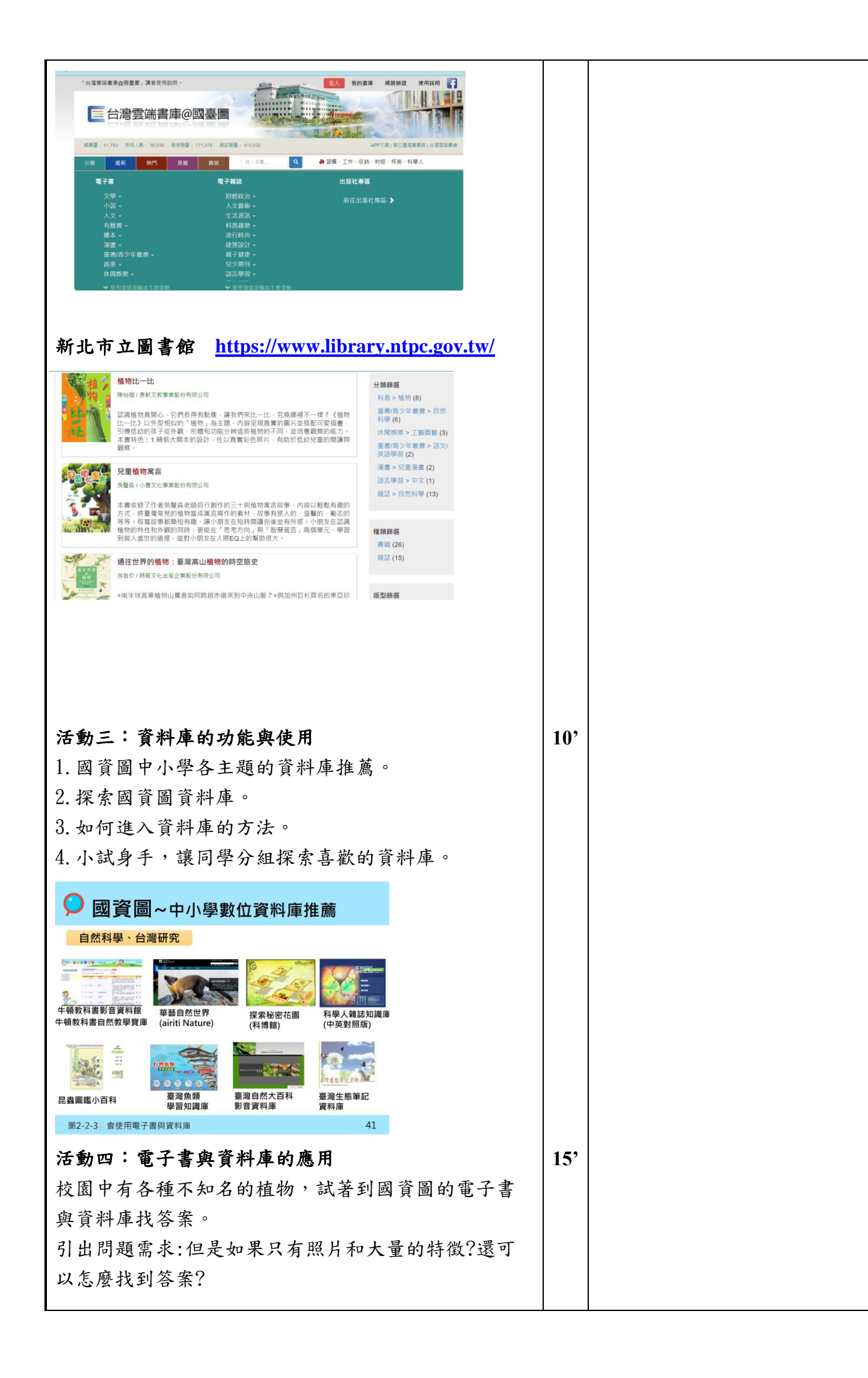

| ★網路倫理                                                     | 5'  |            |
|-----------------------------------------------------------|-----|------------|
| 在網路找到的資料,只能當參考,必須還要:                                      |     |            |
| 1. 再判斷資料是否正確。                                             |     |            |
| 2. 絕對不能有散布、複製、改作、販賣等侵權喔!                                  |     |            |
| 3. 若要引用別人的資料,必須留意是否有授權,並且                                 |     |            |
| 要標註                                                       |     |            |
| 資料來源喔!                                                    | 20' |            |
| 活動五:認識搜尋引擎與關鍵字                                            |     | 「搜尋」心智圖    |
| 1.介紹常見的搜尋引擎                                               |     | Ipad 平板    |
| 2. 如何下關鍵字:                                                |     |            |
| (1)單一關鍵字搜尋                                                |     |            |
| (2)多個關鍵字搜尋                                                |     |            |
| (3)進階搜尋                                                   |     |            |
| 3. 搜尋引擎的功能,以 Google 為例                                    |     |            |
| 4. 工具列的運用                                                 |     |            |
| 5. 以圖找圖功能介紹                                               |     |            |
| 活動六:以 Google 為例,學習搜尋技巧                                    | 20' |            |
| 搜尋練習:                                                     |     |            |
| 1. 要買一雙適合慢跑的鞋子                                            |     |            |
| 2. 喜歡水果對健康的好處                                             |     |            |
| 任務練習:思賢國小校園的三種植物                                          |     |            |
|                                                           |     | Ipad 平板備忘錄 |
| 註:Ipad 平板備忘錄資料蒐集/上傳交件實作                                   | 15' | 1          |
| 1. 備忘錄介紹                                                  |     |            |
| 2. 拍照及間要紀錄練習                                              |     |            |
| (目然科学教学)                                                  | 101 |            |
|                                                           | 10' |            |
|                                                           |     |            |
| 1. 利用学生所拍攝的稅園植物討論植物名稱、葉士                                  |     |            |
| 形状及大小尺寸。                                                  |     |            |
| 2. 抚胜学生社招揮亲丁时,希华俩一校丰、人或定                                  |     |            |
| 日口于指頭,以利辨別亲丁的大小。                                          | 157 |            |
| 一、用废(利概芯的字首)                                              | 15  |            |
| 1. 给字生数裡校園植物, 萌字生佐保兵景丁之後闻                                 |     |            |
| 一用, 就就有灭世感怀道。                                             |     |            |
| 4. 明字生伏用干饭、圆鑑以诔伞, 武者凹合有有了<br>此始枯悔夕延, 五廿大六国从止巨小里。          |     |            |
|                                                           |     |            |
| <ol> <li>         ·   ·   ·   ·   ·   ·   ·   ·</li></ol> |     |            |
|                                                           |     |            |
|                                                           |     |            |
|                                                           |     |            |

| Ξ  | 挑戰(實現伸展跳躍的課題)         | 15' |  |
|----|-----------------------|-----|--|
| 1. | 學生分組討論,提出針對這些校園植物想知道的 |     |  |
|    | 疑問。                   |     |  |
| 2. | 學生分享所討論的問題。           |     |  |
| 四、 | 總結                    |     |  |
| 1. | 教師透過學生的提問,釐清學生提問的依據,強 |     |  |
|    | 化學生觀察記錄與課本習得經驗的連結應證,並 |     |  |
|    | 提示資料收集的方向與關鍵字。        |     |  |
| 2. | 揭示下次活動:教師引導學生針對自己的問題, |     |  |
|    | 發展研究方向與方式。            |     |  |

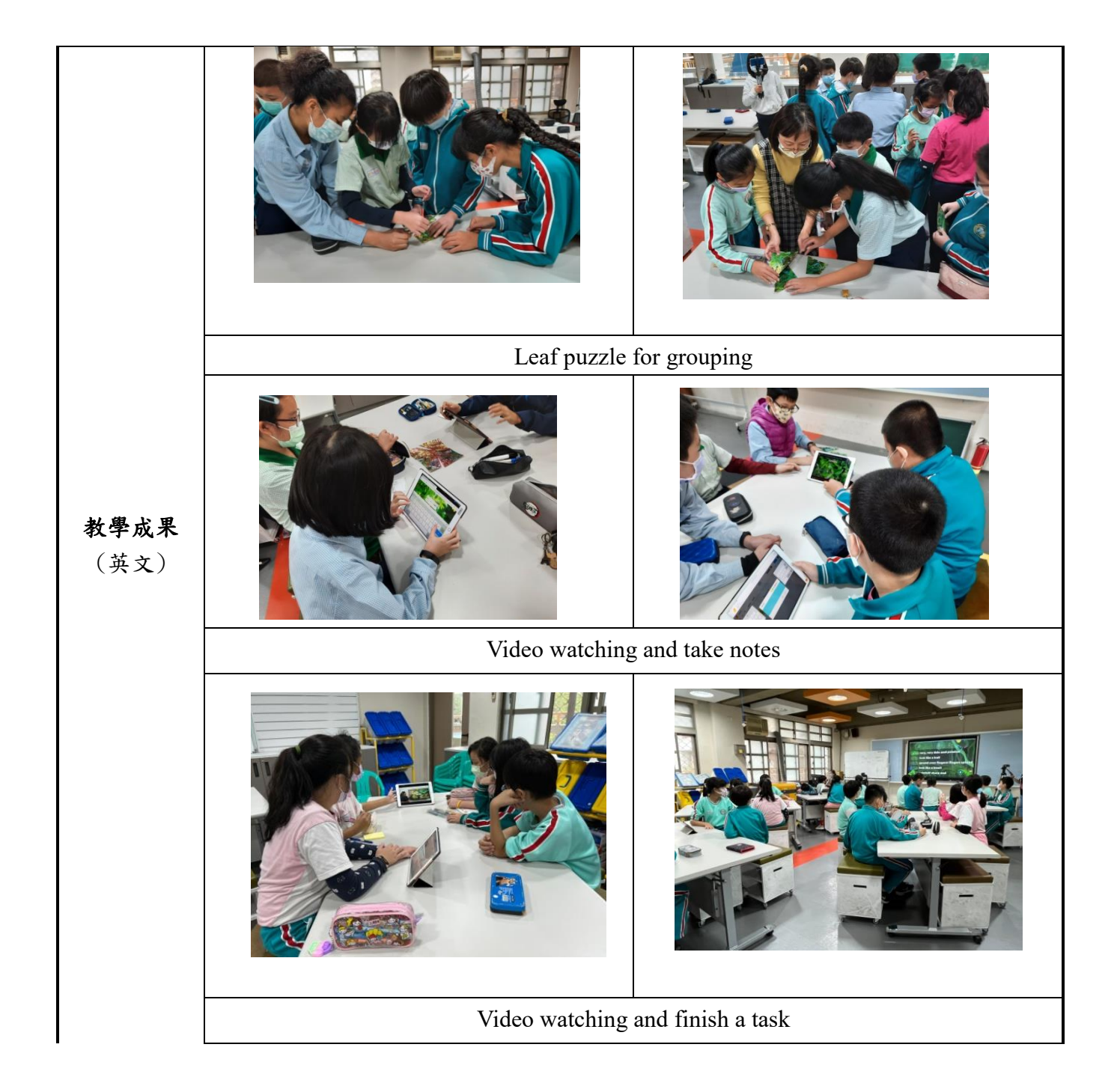

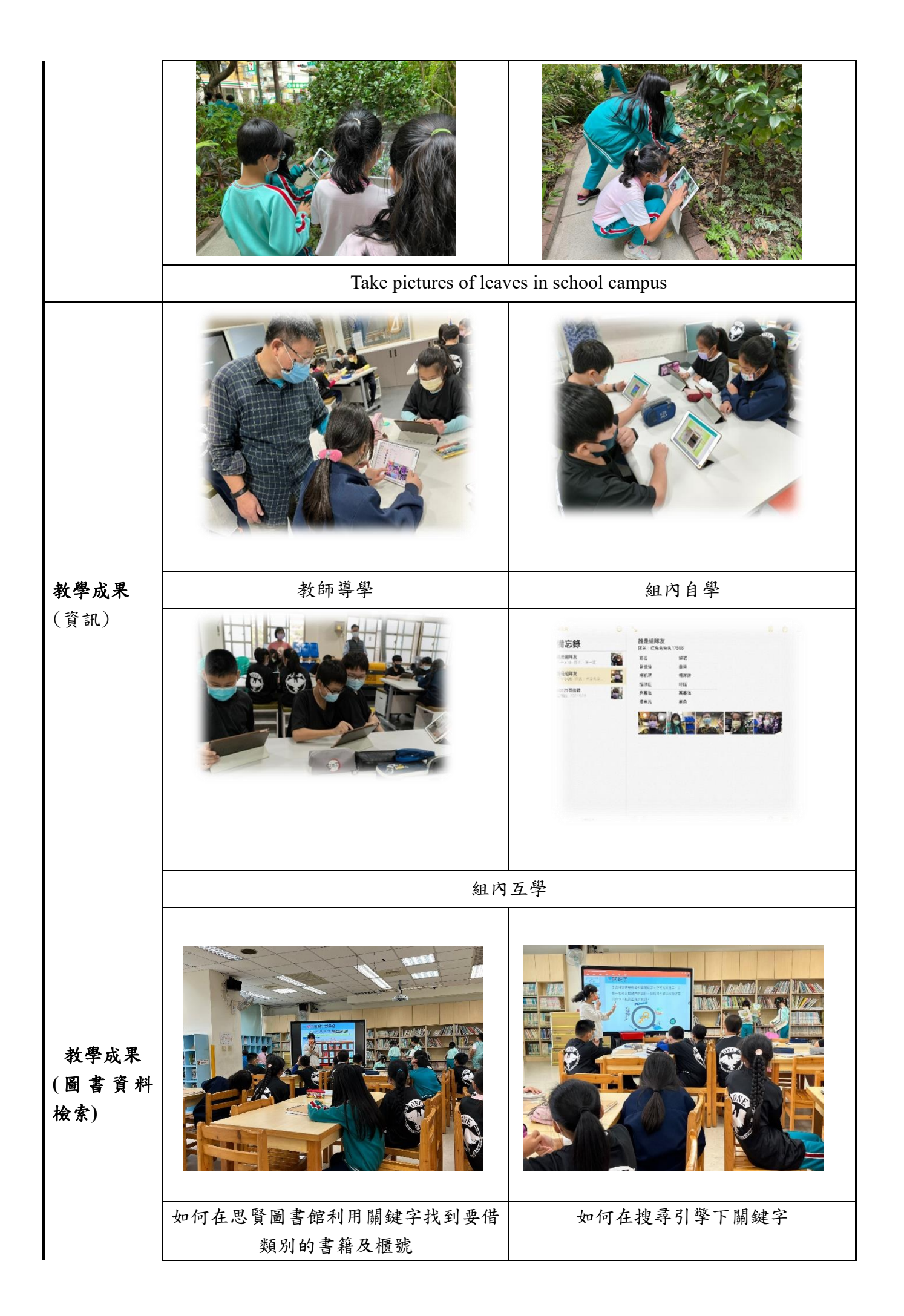

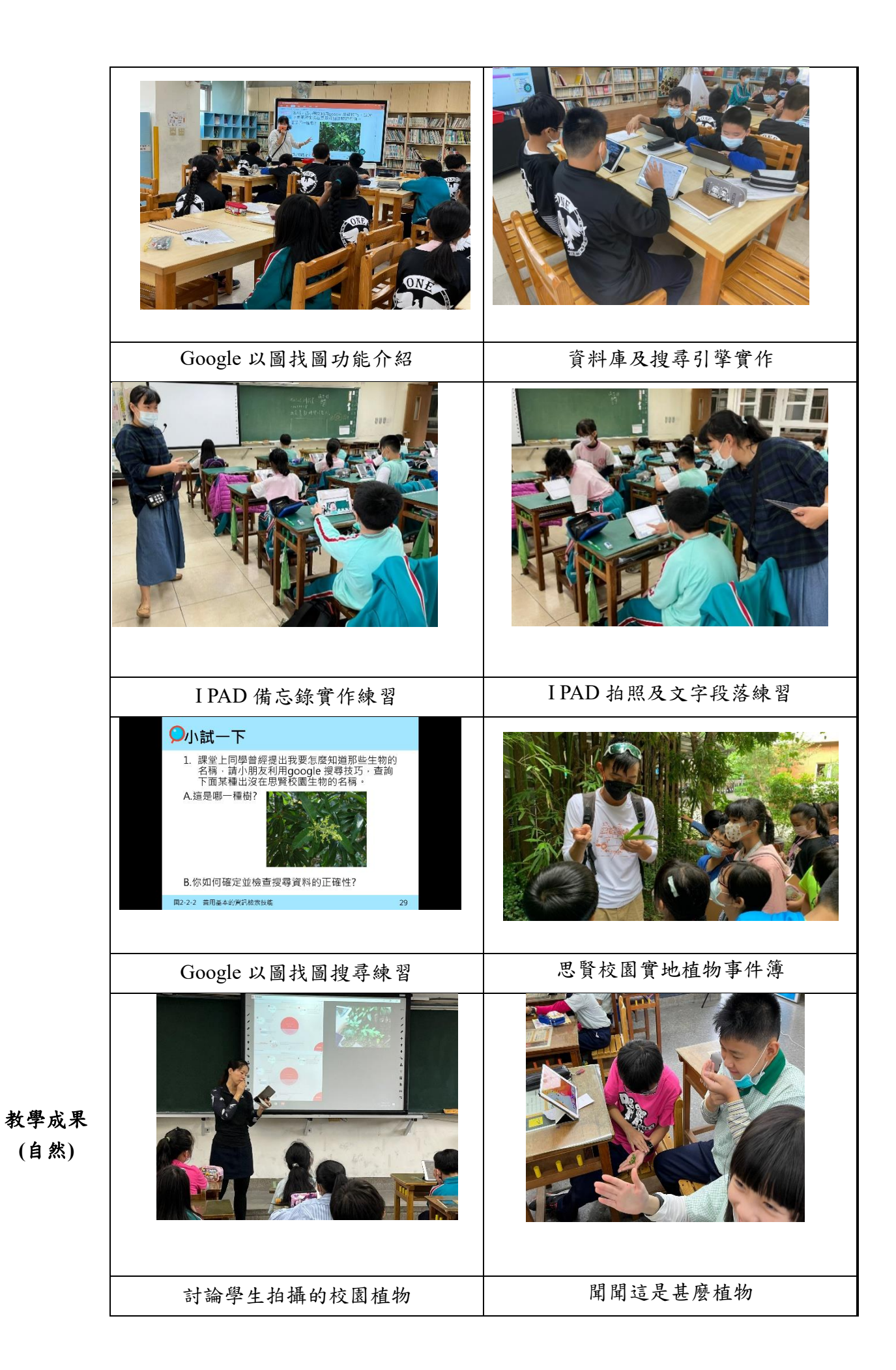

|                | 真的是芭樂葉嗎?                                                                                                    | 這就是芳香萬壽菊啊!                                                                                                    |
|----------------|----------------------------------------------------------------------------------------------------|----------------------------------------------------------------------------------------------------|
| 教學成果<br>(學生提問) | 為什麼萬人人小小的問題。<br>高什麼一個人人小小小的情報。<br>高什麼一個人人小小小的情報。<br>高什麼一個人人小小小的問題。<br>一個人一個人人小小小的問題。<br>一個人一個人人小小小的問題。<br>一個人一個人人小小小的問題。<br>一個人一個人人小小小的問題。<br>一個人一個人人小小小的問題。<br>一個人一個人人一個人人一個人人一個人人一個人人一個人人一個人人一個人人一一一一一一                                                                                                    | 四花小花玉三麻云香,能放了了一个一个小花玉子呢。                                                                                                    |
| 教學心得與<br>省思    | 資訊-<br>Ipad 等科技資訊的融入,讓教學體材以<br>學的學習動機,也可藉由組內的合作,<br>學生間,激盪出不同學習氛圍,同時也;<br>英文-<br>The students already have the background<br>complete the tasks by themselves. For the s<br>need to do the tasks with iPad in groups an<br>follow the teacher's English direction. The<br>positive relationship with group members.<br>閱讀-<br>五年級閱讀課的目標之一希望孩子透過<br>究的先備知識及資料查找能力,除了運 | 多媒體的方式呈現,不僅提高了學生自<br>帶動同儕間的共學,讓不同學習成就的<br>激盪出更多多樣且創新的學習成果。<br>knowledge of leaves, so it's easy to<br>students, the challenge parts are that they<br>d in English. Students try their best to<br>y patiently help each other and build<br>The students did enjoy the lessons.<br>圖書館利用教育及相關實作學習專題研<br>用網路平台外,載具(電腦及平板)的操 |

|                 | 作或接下來行動顯微鏡的觀察運用都是需要練習的,也必需繼續實作反省才能                                                  |  |  |  |
|-----------------|-------------------------------------------------------------------------------------|--|--|--|
|                 | 內化將學習任務融入各科教學中。                                                                     |  |  |  |
|                 | 自 然-                                                                                |  |  |  |
|                 | 學童觀察葉子普遍從葉形及生長方式著手,最依賴五感中的視覺。我們換個方                                                  |  |  |  |
|                 | 式從嗅覺體驗,一樣的植物就有不同的感覺,仿佛打開不同的世界,讓他們能                                                  |  |  |  |
|                 | 有更多不同的思考方向。                                                                         |  |  |  |
|                 | 1. 跟聰賢老師學輕鬆學 iPad https://youtu.be/t8q5F3zmQY0                                      |  |  |  |
|                 | 2. Leaves- First and Second Grade, Science Lesson for Kids                          |  |  |  |
| 參考資料            | (The Traveller channel in youtube)                                                  |  |  |  |
|                 | 3. Tyes of leaves according to shape, color and size (DeltaStep channel in youtube) |  |  |  |
|                 | 4. 圖書資訊利用教育教學綱要(2020年修定)                                                            |  |  |  |
|                 | 國立公共資訊圖書館線上借閱證。 <b>辦證如下:</b>                                                        |  |  |  |
|                 | 1. 個人辨證:                                                                            |  |  |  |
|                 | 只要擁有國內任一所公共圖書館之借書證,即可註冊成為會員,享受方便的電                                                  |  |  |  |
|                 | 子書閱覽服務。                                                                             |  |  |  |
| 111 4名          | 加入會員方式:                                                                             |  |  |  |
| 195 <b>3</b> 38 | https://www.youtube.com/watch?v=DnrGKtsIXFc&feature=youtu.be                        |  |  |  |
|                 | 若無公共圖書館之借書證,可直接上官網辦證,非常便利。                                                          |  |  |  |
|                 | 2. 集體辦證: 有意願辦理國資圖數位借閱證的學校或機關, 可上官網查看辦證                                              |  |  |  |
|                 | 方法記下載申請書喔!                                                                          |  |  |  |
|                 | 官網: <u>https://www.nlpi.edu.tw/ReaderService/LoanService/Collection01</u>           |  |  |  |